# Internet bankieren

### Is bankieren via internet veilig?

In de eerste plaats is veiligheid uw eigen verantwoordelijkheid: u moet toegangscodes (uw pincode of gebruikersnaam en wachtwoord) geheim houden, goed op uw bezittingen (in dit geval uw bankpas) passen en opletten.

RABOBANK en ABNAMRO hebben de **toegangsbeveiliging** gebaseerd op het principe van "**hebben en weten**": je moet de bankpas hebben en de pincode weten.

Om de aanwezigheid van "hebben en weten" te controleren wordt een paslezer/calculator (e-dentifier) gebruikt welke op basis van een

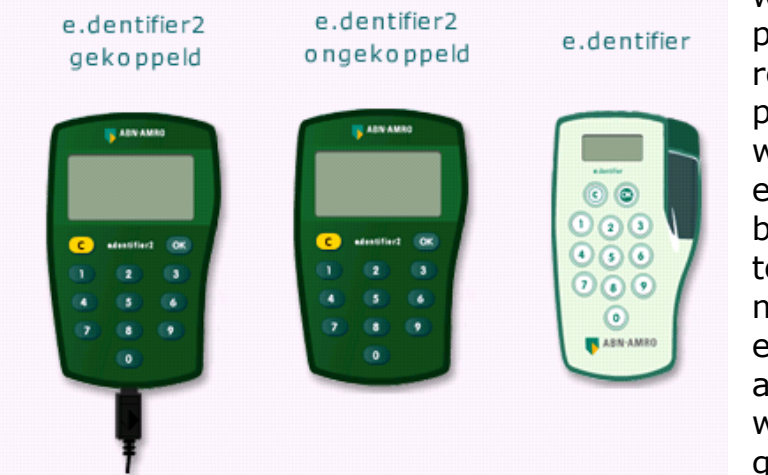

wiskundig algoritme met als parameters het rekeningnummer, de pincode en een variabele welke de bank verstrekt, een unieke toegangscode berekent. Deze toegangscode of response moet je handmatig (of bij een gekoppeld apparaat: automatisch) invoeren en wordt dan door de bank gecontroleerd.

Alleen ING heeft gekozen voor de mogelijkheid om in te loggen op basis van een gebruikersnaam en wachtwoord. Na inloggen kun je dan

| Kies de manier van inloggen die voor u van toepassing is.<br>Kies de manier van inloggen die u gewend bent.<br>Wilt u voor het eerst inloggen? Dan heeft u informatie ontvangen over hoe u dit kunt doen. |                                                                                                    |  |  |  |  |  |
|----------------------------------------------------------------------------------------------------|----------------------------------------------------------------------------------------------------|--|--|--|--|--|
| nloggen met gebruikersnaam en wachtwoord                                                                                                    | Naar inloggen met calculator                                                                                 |  |  |  |  |  |
| U kunt hier alleen inloggen als u in het bezit bent van een<br>gebruikersnaam en wachtwoord.                                                                                                    | U kunt hier alleen inloggen als u in het bezit bent van een<br>beveiligingscalculator.                       |  |  |  |  |  |
| Gebruikersnaam j<br>Wachtwoord j<br>i Onthoud mijn gebruikersnaam op<br>deze computer                                                                                                    | Let op: als u een gebruikersnaam en wachtwoord<br>heeft, kunt u niet kiezen voor inloggen met<br>calculator. |  |  |  |  |  |
| Inloggen Inlogcodes vergeten?                                                                                                    | ▶ Inloggen met calculator                                                                                    |  |  |  |  |  |

uitsluitend gegevens bekijken en transacties voorbereiden. Maar iedere financiële transactie wordt dan alleen maar uitgevoerd als er een unieke zgn. TANcode wordt ingevoerd. Deze **TAN-codes** zijn op een lijst

aangeleverd of worden elke keer per SMS naar het **geregistreerde mobiele telefoonnummer** van de opdrachtgever verstuurd. Voordeel hiervan is wel dat je overal kunt internet bankieren zonder een calculator. Alle informatie welke via het internet met de bank wordt uitgewisseld wordt zodanig **versleuteld**, dat alleen je eigen computer begrijpt wat er verstuurd of ontvangen wordt. Controleer of het slotje zichtbaar is in de adresbalk. Het webadres zal bovendien beginnen met **https**: om aan te geven dat van een **SECURE** transmissie protocol gebruik wordt gemaakt.

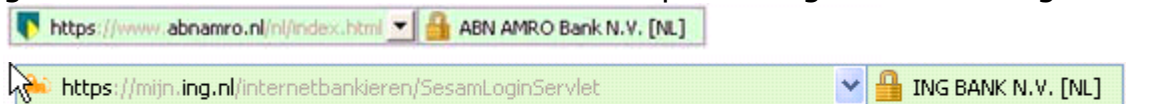

## Wat zijn de voordelen van Internet bankieren?

- Altijd en overal inzicht in uw actuele saldo
- Betaalopdrachten kunnen dezelfde dag nog uitgevoerd worden
- Af- en bijschrijvingen bekijken tot max 10 jaar geleden
- Periodieke betalingen instellen
- Toekomstige betaalopdrachten klaarzetten
- Onterechte automatisch incasso's zelf terugboeken
- Met het Adresboek veelgebruikte nummers bijhouden
- 24 uur per dag inzicht en overzicht van uw rekeningen
- Altijd en overal online betalen en overboeken
- Veilig online aankopen doen met iDEAL

## Hoe gaat dat: inloggen?

Laten we eerst eens kijken naar ABNAMRO. Als webadres tikt u in: abnamro.nl

Op het startscherm vindt u een optie om in te loggen:

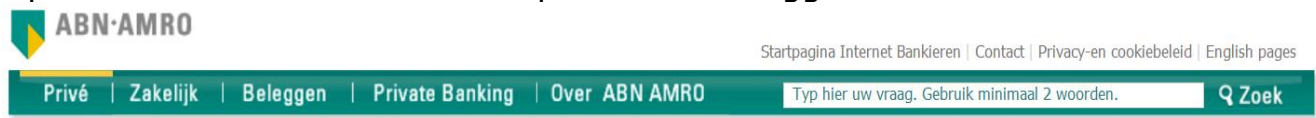

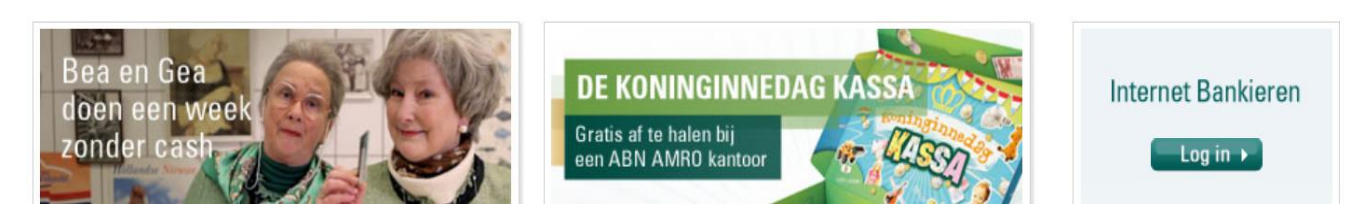

Vervolgens moet u kiezen met welke middelen u zichzelf bekend maakt aan de bank.

U kunt dit doen met een ontkoppelde e-dentifier, waarbij u zelf de gegevens van uw bankpas moet invoeren:

| Selecteer uw <b>e.d</b><br>pasnummer var | entifier. Vul het rekening- en<br>uw pas in. Klik op de knop 'OK'. |
|------------------------------------------|--------------------------------------------------------------------|
| voeren rekening- en pasnum               | mer                                                                |
| Welke e.dentifier hebt u?                |                                                                    |
| • e.dentifier2                           | e.dentifier<br>Selecteer de <b>e.dentifier</b> .                   |
| Neem het rekeningnummer                  | en pa                                                              |
| rekeningnummer                           |                                                                    |
| pasnummer                                | ALC: BUSINESS HILLS                                                |
| Onthoud mijn rekeningni                  | ummer, pasnummer en e.dentifier                                    |
| dia and at the loss statement            |                                                                    |

Als u de enige bent die via internet bankiert op deze computer, kunt u de ingevoerde gegevens laten onthouden, zodat u deze niet elke keer hoeft in te geven. Uw pincode moet u wel iedere keer in de e-dentifier invoeren.

| xp uw e.dentifier2                                    | ADALAMDO                           |
|-------------------------------------------------------|------------------------------------|
| <ul> <li>Controleer of uw pas is ingevoerd</li> </ul> | ASIYAMBO                           |
| → Druk op 🚺 Inloggen                                  |                                    |
| → Tσ <sup>r</sup>                                     | PIN: ***                           |
| Toets uw pincode in op de e.dentifier2                |                                    |
| gevolgd door 'OK'.                                    |                                    |
|                                                       |                                    |
| voeren response                                       | c edentifier2 OK                   |
| voeren response                                       | C edentifier2 OK                   |
| ivoeren response                                      | C edentifier2 OK<br>1 2 3<br>4 5 6 |

De bank geeft u vervolgens een 6-cijferig nummer op wat u op de edentifier moet invoeren. Vervolgens moet u de uitkomst van de wiskundige algoritme (de response) zelf invoeren op het beeldscherm. De bank controleert vervolgens de juistheid van de ingevoerde response en start dan pas de toepassing Internet bankieren **met uw gegevens** op.

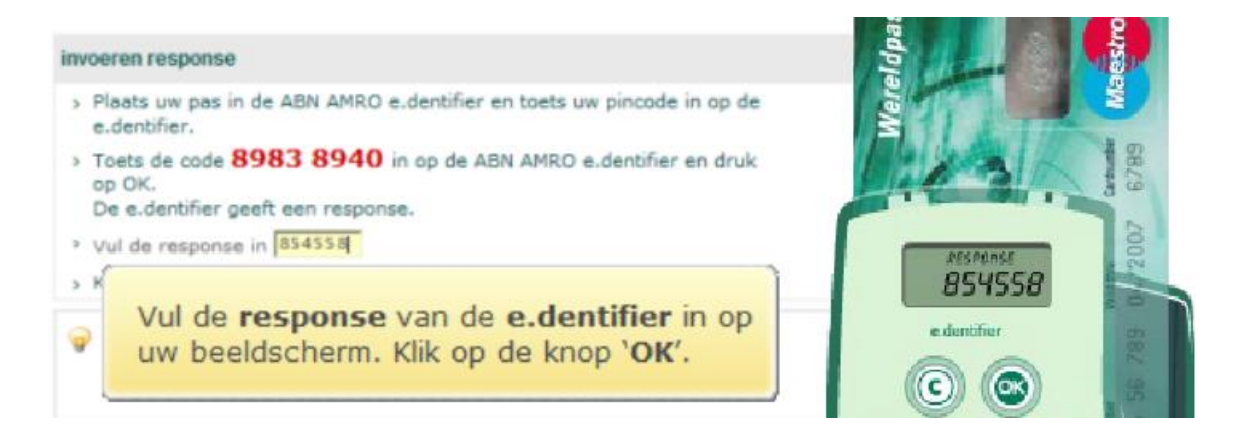

ABNAMRO biedt ook een (via een USB-kabel) gekoppelde e-dentifier, waarvan de banksoftware zelf de pasgegevens en de uitkomst van de wiskundige algoritme leest. U hoeft alleen uw pincode in te toetsen:

| Controleer of het slotje in uw browser aanwezig is en u <u>ve</u>                               | rbinding hebt met ABN AMRO. |
|-------------------------------------------------------------------------------------------------|-----------------------------|
| op uw e.dentifier2                                                                              |                             |
| > > Controleer of uw pas is ingevoerd                                                           |                             |
| > > Toets uw pincode in                                                                         | 200 AM10                    |
| → Druk op OK                                                                                    |                             |
| Plaats uw pas in de e.dentifier2. To<br>pincode in op de e.dentifier2. Druk o                   | ets uw<br>op 'OK'.          |
| Uw rekeningnummer wordt automat                                                                 | tisch herkend.              |
| Toets up piecede in                                                                             |                             |
| > Dark on G                                                                                     |                             |
| Controleer uw rekening- en pasnummer                                                            |                             |
| ightarrow Bevestig met 🞯 om naar de volgende stap te gaan                                       | C + dember2 (0K)            |
| op uw e.dentifier2                                                                              | ABN-AMRO                    |
| > > Controleer of uw pas is ingevoerd                                                           | U logt in met:              |
| > > Toets uw pincode in                                                                         | Pas 657                     |
| > > Druk op 💽                                                                                   | Bevestig met OK             |
| <ul> <li>U bent nu ingelogd. U kunt uw bankzaken<br/>regelen via Internet Bankieren.</li> </ul> | C edentifier2 OK            |
|                                                                                                 |                             |

## Hoe gaat dat: betalen via internet?

Betalen via internet is in feite: aan de bank opdracht geven om een bedrag van (één van) uw rekeningen over te boeken naar een andere bankrekening.

Omdat in Nederland een centraal register wordt bijgehouden bij welke bank een rekening wordt gevoerd, hoeft u niet op te geven bij welke bank de begunstigde een rekening heeft. De bankrekeningen bevatten bovendien een controlecijfer, waardoor de bank kan controleren of u een juist rekening nummer invoert.

Alleen bij de oude Postbank rekeningen is die controle op juistheid niet aanwezig; daarom voert de ING bank daarvoor vaak nog een zgn. "naam-nummer controle" uit: wordt een (deel van de) opgegeven naam herkend bij het rekening nummer? U kunt Postbank rekeningnummers het beste ingeven door deze vooraf te laten gaan door een P: P1234567.

Via Internetbankieren kunt u ook geld tussen uw betaalrekening ("rekening courant" of privé rekening) en uw spaarrekening(en) overboeken. U mag van uw spaarrekening niet overboeken naar rekeningen van derden! U moet in dat geval eerst geld overboeken naar uw betaalrekening en vandaar de betaalopdracht naar derden maken. Omdat alle opdrachten direct worden uitgevoerd (tenzij u een toekomstige uitvoeringsdatum ingeeft) kunt u dat achter elkaar doen.

Nadat u succesvol bent ingelogd kiest u voor **Geld overmaken** waarmee u alle soorten betaalopdrachten kunt geven,

| tartnagina             |           |                                   |                |                   |                         |
|------------------------|-----------|-----------------------------------|----------------|-------------------|-------------------------|
| hii, an afachaijuingan | geld over | rmaken                            |                |                   |                         |
| neld overmaken         | bedrag    | 75 50 510                         |                |                   |                         |
| etalen                 |           | , 30 EOR                          |                |                   |                         |
| beleagen               | van       | rekeningnummer soort              | tenaamstelling |                   | saldo/waarde            |
| downloaden             |           | 12.34.56.789 PRIVEREKENING        | L. BRINKERS-H  | UIGEN             | 2.084,16 EUR 🔻          |
| mijn overzicht         | naar      | Grekeping optyanger – O eigen rek | ening 🖪        |                   |                         |
| mijn gegevens          |           | S recently oncranger C eigen rec  |                |                   |                         |
| financieel dagboek     |           | naam                              | b b            | etalingskenmerk ( | alleen voor acceptgiro) |
| product aanvragen      |           | KPN Telecom                       | auresboek      |                   |                         |
| bankmail               |           | rekeningnummer                    | 01             | nschrijving       |                         |
| services               |           | P3908857                          | I              | ekening juli      |                         |
| betaalalerts           |           |                                   | Γ              |                   |                         |
| saldo- en koersalerts  |           | Opslaan of wijzigen in adresboek  | ь Г            |                   |                         |
| opdrachten verzenden   |           |                                   | 13             |                   |                         |
|                        |           |                                   |                |                   |                         |
|                        | uitvoerer | • • eenmalig O periodiek herhalen |                |                   |                         |
|                        |           | op datum                          |                |                   |                         |
|                        |           | 19 08 2011 T met spoed 🗊          |                |                   |                         |

of u kiest voor betalen > opdracht geven > overboeking

of voor **Acceptgiro** als u een acceptgiro met een 16-cijferig betalingskenmerk moet betalen.

Op het scherm wat volgt kunt u kiezen van welke bankrekening u wilt betalen (als u meerdere bankrekeningen bij deze bank hebt) door op het pijltje te klikken en te kiezen.

| dresboek van zoek<br>Wijle | n adresboek op 💿 alias 🔿 naam |
|----------------------------|-------------------------------|

Als u al bankrekeningen en adressen van begunstigden in het adresboek hebt opgenomen kunt u deze hier opzoeken en selecteren. De rekening, de naam en de plaats van de begunstigde (en eventueel een deel van de omschrijving, zoals het vaste klantnummer) worden dan automatisch gevuld. Anders moet u deze nog invullen.

1

In ieder geval moet u het bedrag nog invullen en de omschrijving (bijvoorbeeld het klantnummer en het factuurnummer).

| naar                 |                                |
|----------------------|--------------------------------|
| rekening begunstigde | omschrijving                   |
| naam                 | Recenting november 200a        |
| KPN Telecom          |                                |
| plaats               | gewenste uitvoering            |
| Utrecht              | ● direct ○ op datum dd mm jjjj |
| bedrag               |                                |
| 75 , 50 EUR          | 💟 Toevoegen aan adresboek      |

U kunt kiezen of u deze opdracht direct wilt laten uitvoeren, of op een toekomstige datum, bijvoorbeeld 1 of 2 dagen voor de op de factuur vermelde betaaldatum. De bank bewaart dan de opdracht en voert deze op de opgegeven datum uit.

Binnen Nederland heeft de begunstigde het geld dezelfde werkdag nog op zijn rekening staan (bij dezelfde bank zelfs onmiddellijk) als de opdracht vóór 22.00 (bij ING voor 15.30) wordt gegeven, anders de volgende werkdag. Afboeking ziet u wel direct op uw rekening!

Indien u nog vaker aan dezelfde begunstigde moet betalen kunt u de bankrekening gegevens in uw adresboek opslaan door <sup>Toevoegen aan adresboek</sup> aan te klikken.

Als u klaar bent met deze opdracht kunt u kiezen wat u verder wilt:

🗹 OK & Nieuwe overboeking 👘 💟 OK & Nieuwe acceptgiro 👘 💟 OK & Naar verzenden

- deze opslaan en een nieuwe overboeking aanmaken
- deze opslaan en een acceptgiro betaling aanmaken (met 16-cijferige betalingskenmerk)
- aangemaakte opdracht(en) verzenden.

Na invoering van alle opdrachten kunt u alle opdrachten verzenden (ook die met toekomstige datum van uitvoering) of alleen die u nu wilt uitvoeren.

| betaling | gsopdracht<br>van rekening   | soort opdracht             | naar rekening            | ten r       | name van                                                              | bedrag                                                    | uitvoeren                                 |         |
|----------|------------------------------|----------------------------|--------------------------|-------------|-----------------------------------------------------------------------|-----------------------------------------------------------|-------------------------------------------|---------|
|          | 12.34.56.789<br>12.34.56.789 | overboeking<br>overboeking | P3908857<br>52.38.55.915 | KPN<br>L. B | Telecom<br>rinkers-Huigen                                             | 75,50 EUR<br>100,00 EUR                                   | 16-06-2008<br>29-11-2008                  | 6.<br>8 |
| K        | PN Telect                    | de opdraci                 | nt van effed             | teno        | Controleer<br>Selecteer (<br>verzenden<br>Klik op de kr<br>opdrachter | de gegever<br>de opdracht(<br>nop 'Geselec<br>n verzender | ns.<br>en) die u<br><b>xteerde</b><br>I'. | wilt    |

Als u de ingevoerde opdrachten niet allemaal verstuurt, dan worden deze in de Internetbankieren toepassing bewaard en krijgt u iedere keer de keus om ze ja of nee te verzenden. U kunt ze ook nog oproepen en wijzigen.

Opdrachten met toekomstige datum welke u verzendt worden in het bank systeem bewaard tot datum van gewenste uitvoering. U kunt ze oproepen en laten vervallen.

Als laatste moet u nog "autoriseren", goedkeuren met uw betaalpas en pincode dat deze betalingsopdrachten uitgevoerd mogen worden (dezelfde procedure als bij inloggen).

U zet als het ware uw **digitale handtekening**.

| 12.34.56.789 overboeking P3908857 KPN Telecom                                           | 75,50 EUR 16-06-2008 |
|-----------------------------------------------------------------------------------------|----------------------|
|                                                                                         |                      |
| Plaats uw pas in de e.dentifier2. Toets uw pincode in op de e.dentifier2. Druk op 'OK'. | tie.<br>alp.         |
| op uw e.dentifier2                                                                      |                      |
| > > Controleer of uw pas is ingevoerd                                                   |                      |
| > > Toets uw pincode in                                                                 |                      |
| > > Druk op                                                                             | Revestig met OK      |
| > Controleer rekening begunstigde en bedrag betalingsopdracht                           | C e dertifier2       |
| > > Bevestig met OK                                                                     |                      |
| Terug                                                                                   |                      |

Daarna worden de geselecteerde opdrachten verzonden naar uw bank.

Met de funktie "Status opdrachten" kunt u bekijken of alle opdrachten die uitgevoerd zouden moeten zijn ook werkelijk uitgevoerd zijn. Indien gewenst kunt u nog niet uitgevoerde opdrachten nog annuleren.

### Overzicht van uw rekeningen.

Van uw rekeningen welke u bij deze bank heeft kunt u voortdurend een bijgewerkt overzicht van het saldo en de mutaties inzien.

Betalingen door derden aan u gedaan kunnen soms pas de volgende werkdag zichtbaar zijn, omdat u er pas dan over kunt beschikken!

| Bij- en afschri                                                                        | jvingen                  | U<br>bij                  | ziet hier uw bij<br>j- en afschrijv                      | - en<br>inge     | afschrijvinge<br>n van uw and   | en. U kun<br>Iere reke | t ook de<br>ningen             |
|----------------------------------------------------------------------------------------|--------------------------|---------------------------|----------------------------------------------------------|------------------|---------------------------------|------------------------|--------------------------------|
| startpagina                                                                            | van                      | Up                        | vragen.                                                  |                  |                                 |                        |                                |
| ✓ betalen > opdracht opgeven                                                           | rekeningnur<br>12.34.56. | nmer<br>789               | soort<br>PRIVEREKENING                                   | ter<br>L.        | naamstelling<br>BRINKERS-HUIGEN |                        | saldo/waarde<br>2.084,16 EUR 💙 |
| ★ overzichten<br>bij- en afschrijvingen                                                |                          |                           |                                                          |                  |                                 |                        | 🚺 Volgende                     |
| zoeken ha                                                                              | bij- en afsch            | rijvinge                  | n                                                        |                  |                                 |                        |                                |
| alsonniten downloaden                                                                  | boekdatum                | omsch                     | rijving                                                  |                  |                                 | bedrag af              | bedrag bij                     |
| status operachten<br>status SEPA-opdrachten<br>incasso                                 | 15-06-<br>2006           | GELDA<br>FOPPIN<br>TERMII | UTOMAAT 15.06.06/12<br>IGADREEF 20-22 AMST<br>VAL S1L166 | .16UUR<br>,PAS47 | 6                               | -10,00 EUR             |                                |
| periodieke overboeking<br>mijn iban en bic<br>mutaties downloaden<br>Crediteard Online | 15-06-<br>2006           | VERKO<br>21/08<br>//GTS2  | OP BUHRMANN STD 5/<br>ST 16 @ 0.149405<br>4050227515     | 02 PER           |                                 |                        | 1,19 EUR                       |
| or outcome of thing                                                                    | 15.06                    | 10.22                     | 11 000                                                   |                  |                                 | 42.61.5110             |                                |

Door te klikken op het pijltje naast het saldo ziet u welke rekeningen beschikbaar zijn en wat het actuele saldo is.

| rekeningnun                                                                              | nmer so                                                                      | ort                                          | t                 | tenaamstelling                                           |                     | saldo/                                 | /waarde |
|------------------------------------------------------------------------------------------|------------------------------------------------------------------------------|----------------------------------------------|-------------------|----------------------------------------------------------|---------------------|----------------------------------------|---------|
| 12.34.56.                                                                                | 789 PR                                                                       | IVEREKENING                                  | i                 | L. BRINKERS-HUIG                                         | ien 🛛               | 2.084                                  | 16 EUR  |
| BETAALRE<br>12.34.56.7                                                                   | <b>KENINGEN</b><br>789 PR                                                    | IVEREKENING                                  | l                 | L. BRINKERS-HUIG                                         | EN                  | 2.084,1                                | 16 EUR  |
| SPAARREK<br>52.38.55.91                                                                  | ENINGEN/L<br>5 INT                                                           | ERNET SPAAF                                  | RR                | L.BRINKERS-HUIGE                                         | N                   | 310,0                                  | 1 EUR   |
| Onder                                                                                    |                                                                              | acteorde                                     | rokoni            | na ziet u de h                                           | ii- on afc          | chriiving                              |         |
| 0                                                                                        |                                                                              |                                              | 16 .              | ng clot a do b                                           | ij on dis           | Sur Jung.                              |         |
| U kunt                                                                                   | deze tot                                                                     | anderha                                      | lf jaar t         | erug opvragen                                            | 1.                  |                                        |         |
| U kunt                                                                                   | deze tot                                                                     | anderha                                      | tenaam:           | erug opvragen                                            | I.<br>salo          | lo/waarde                              |         |
| U kunt<br>ekeningnumm<br>52.38.55.91                                                     | deze tot                                                                     | anderha                                      | tenaam:<br>L. BRI | erug opvragen<br><sup>stelling</sup><br>NKERS-HUIGEN     | salc                | do/waarde<br>0,01 EUR 🗸                |         |
| U kunt<br>rekeningnumm<br>52.38.55.91<br>bij- en afschrijv                               | deze tot<br>ner soort<br>5 INTER<br><b>vingen</b>                            | anderha                                      | tenaam:<br>L. BRI | erug opvragen<br><sup>stelling</sup><br>NKERS-HUIGEN     | 1.<br>              | do/waarde<br>D,OI EUR 💙                |         |
| U kunt<br>ekeningnumm<br>52. 38. 55. 91<br>bij- en afschrijv<br>poekdatum                | deze tot<br>ner soort<br>5 INTER<br>vingen<br>omschrijvin                    | anderha                                      | tenaam:<br>L. BRI | erug opvragen<br>stelling<br>NKERS-HUIGEN                | salc<br>31(         | do/waarde<br>D, O1 EUR ♥<br>bedrag bij |         |
| U kunt<br>ekeningnumm<br>52. 38. 55. 91:<br>bij- en afschrijv<br>xoekdatum<br>15-06-2006 | deze tot<br>soort<br>s INTER<br>vingen<br>omschrijvin<br>12.34.56.78<br>huur | anderha<br>NET SPAARR<br>9<br>19 L. BRINKERS | tenaam:<br>L. BRI | erug opvragen<br>stelling<br>NKERS-HUIGEN<br>bo<br>-285, | edrag af<br>,00 EUR | do/waarde<br>0, 01 EUR 💙<br>bedrag bij |         |

Er zijn ook zoekmogelijkheden om betalingen uit het verleden op te zoeken. B.v. als u een betaling met een bepaald bedrag zoekt, of een betaling aan een bepaald rekening nummer.

# Nu kijken we hoe het bij ING gaat:

Eerst loggen we in door als webadres in te typen ing.nl:

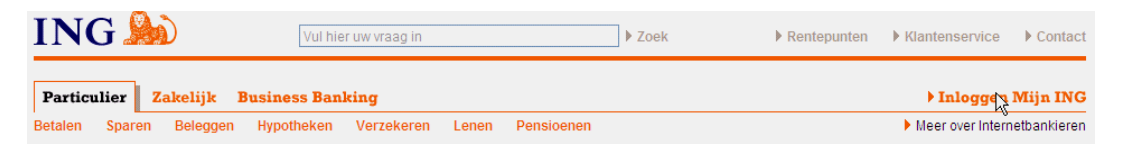

Vervolgens klikt u op "Inloggen Mijn ING" om in te loggen.

# ING ಖ

### Inloggen Mijn ING

Vul alleen uw gegevens in wanneer de adresregel in uw browser begint met https://mijn.ing.nl/internetbankieren Wilt u inloggen met uw smartphone? Wij adviseren u om dit met de Mobiel Bankieren App te doen.

| Particulier Zakel | lijk                          |                                                                                            |
|-------------------|-------------------------------|--------------------------------------------------------------------------------------------|
|                   |                               | Belangrijke med                                                                            |
| Gebruikersnaam    | abcdefgh                      | <ul> <li>Inloggen op vaka</li> <li>Bekijk wat er voo</li> </ul>                            |
| Wachtwoord        | •••••                         | Het gebruik van u                                                                          |
|                   | ✓ Onthoud mijn gebruikersnaam |                                                                                            |
|                   | Inloggen                      | Meer informatie Mijn ING                                                                   |
|                   | Inlogcodes vergeten?          | <ul> <li>Mobiel Bankieren</li> <li>Veilig bankieren</li> <li>Direct Mijn ING aa</li> </ul> |

Na het intikken van uw Gebruikersnaam en Wachtwoord klikt u op Inloggen, waarna de ING Homepage verschijnt.

Ook bij ING kunt u er voor kiezen, om uw belangrijkste inloggegeven op de computer te bewaren. U doet dit natuurlijk alleen als u op uw eigen computer werkt. Een

ander kan met alleen uw Gebruikersnaam niet inloggen, houd uw wachtwoord daarom strikt voor uzelf!

Op het inlogscherm wordt een keuze getoond tussen inloggen met Gebruikersnaam en de Beveiligingscalculator. Bij de samenvoeging van Postbank en ING heeft men ervoor gekozen om alleen de Gebruikersnaam te blijven gebruiken. Oude ING klanten kunnen nog de calculator methode gebruiken.

Via de homepage hebt u toegang tot alle functies, maar ook direct een overzicht van uw rekeningen met hun saldo en bovendien van een geselecteerde rekening de laatste mutaties.

Bij Mijn gegevens en Instellingen kunt u uw persoonlijke gegevens wijzigen, zoals uw Gebruikersnaam, Wachtwoord, het mobiele telefoonnummer waar uw TAN-code naartoe wordt gestuurd, en uw adres. Persoonlijke gegevens Woonadres wijzigen E-mailadres wijzigen Mobiel nummer wijzigen Inlogcodes wijzigen TAN- en PAC-codes Mobiel Bankieren Uw rekening toevoegen Uw rekening verwijderen Beheer intrekken Rekeninginstellingen Pasgebruik buitenland Cookie-instellingen Stopzetten papieren afschriften Aan- of afmelden voor Tim Nieuwsbrieven Mijn ING opzeggen

# De homepage van ING:

Welkom meneer R.K. Bol, uw vorige bezoek: 13-12-2012 om 11:59 uur. Uitlogge

| Mijn ING Ov                       | verzicht |            |                                                                 |        | Mijn berich | ten 🛯 Kunnen wij u helpen                |  |
|-----------------------------------|----------|------------|-----------------------------------------------------------------|--------|-------------|------------------------------------------|--|
| Betalen Sparen                    |          |            |                                                                 |        |             |                                          |  |
|                                   |          | Datum      | Af / bij Betaalrekening 1224881                                 | Туре 🚺 | Bedrag (€)  | Direct doen                              |  |
| <b>1224881</b><br>De heer R K Bol | € 565,02 | 01-08-2013 | KN: 01540422088583<br>ST PHILIPS PENSIOENF                      | VZ     | 200,00 📴    | Betalen                                  |  |
|                                   |          | 01-08-2013 | KN: 6000034843770313<br>VOORSCHOT AUG 13                        | IC     | 14,00 Af    | Overschrijven     Af- en bijschrijvingen |  |
|                                   |          | 29-07-2013 | KN: 0041070137830006<br>26-RFD-3                                | IC     | 61,00 Af    | Verzendlijst                             |  |
|                                   |          | 26-07-2013 | KN: 030056307059543<br>ADMNR. CN01005747                        | IC     | 10,00 Af    | Incasso s                                |  |
|                                   |          | 25-07-2013 | KN: 10946701535629<br>AUGUSTUS 2013 5682HN001                   | IC     | 11,50 Af    | Sparen<br>> Spaaropdracht                |  |
|                                   |          | 17-07-2013 | TARIEF BASISPAKKET JUL T/M SEP<br>ING Bank N.V. productrekening | DV     | 4,35 Af     | Spaarsaldo bekijken                      |  |

Bij ING (ook voor uw vroegere Postbank rekeningen) is als concept gekozen één scherm voor het invoeren van al uw betaalopdrachten: Binnen de categorie **Betalen > Overschrijven**. Hier kunt u binnen het

### **Nieuwe overschrijving**

| Type overschrijving                 | Overschrijven naar bankrekening                     |
|-------------------------------------|-----------------------------------------------------|
| √an betaalrekening                  | Betaalrekening                                      |
|                                     | 1224881 De heer R K Bol                             |
| Bedrag (€)                          | <b>a</b> 0,00                                       |
| laam ontvanger                      | Adresbo                                             |
| lekeningnummer /<br>BAN             | <b>a</b>                                            |
|                                     | Opslaan in adresboek                                |
| Jatum                               | 12-08-2013 🗐 (dd-mm-jjjj)                           |
| requentie                           | eenmalig                                            |
| Betalingskenmerk<br>Niet verplicht) | I                                                   |
| Mededeling<br>Niet verplicht)       | 1                                                   |
|                                     | ~                                                   |
|                                     | ,<br>Max. 140 karakters                             |
| Jw referentie                       | 1                                                   |
| the terpitenty                      | Max. 35 karakters                                   |
|                                     | Opslaan, nieuwe opdracht Opslaan, naar verzendlijst |

scherm nog kiezen voor transacties met uw spaarrekening. U gebruikt het 16-cijferige betalingskenmerk voor een acceptgiro of de vrije tekst van Mededelingen. U kunt binnen dit scherm kiezen voor automatische herhaling van een betaling. Ook de uitvoeringsdatum wordt voorgesteld, maar is wijzigbaar:

Zodra u klaar bent met het invoeren van uw betaalopdrachten klikt u onderaan het laatste scherm op "Opslaan, naar verzendlijst". U ziet dan vervolgens een overzicht van de opdrachten die u hebt opgeslagen en welke klaar staan om naar de bank te verzenden:

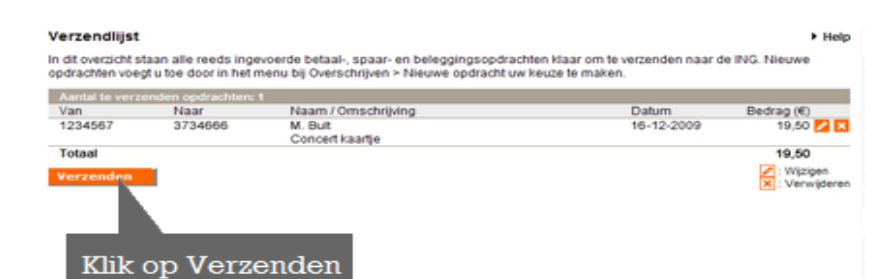

Invulien IAN-code

TAN-code

### Na het klikken op verzenden

ontvangt u op uw mobiele telefoon ter controle het totaalbedrag van de ontvangen betaalopdrachten en een unieke TANcode, welke u als bevestiging van uw opdracht op het computerscherm moet invoeren.

Na het intoetsen van de TAN-code klikt u weer op Verzenden, waarna de opdracht definitief is.

## Overzicht Af- en Bijschrijvingen.

Via de Homepage > Betalen > Af- en Bijschrijvingen krijgt u een overzicht van het saldo en de laatste bijschrijvingen van een geselecteerde rekening.

| ING 🎤                                                    | )                                   | lan L Gauce               | n I Salagona I          | Lenan like   | untrakan 1      | Vactakasan           | facilità en    |
|----------------------------------------------------------|-------------------------------------|---------------------------|-------------------------|--------------|-----------------|----------------------|----------------|
| lome<br>Iverschrijven                                    | Betaalrekenir<br>Wit u langer terus | ngen<br>akliken dan 16 m: | aanden, gebruik ACU     | iele saldo   | Doaden of Afdru | ikken. Jaaroverzicht | Het afdrukken? |
| tekeningen raadplegen<br>letaalrekeningen<br>treditcards | Lees de instructio                  | 1                         |                         |              |                 |                      |                |
| ipaarrekeningen<br>leleogingsfondsen                     | Rekening                            |                           | 1234567 - Hr A van Dijk |              | M               |                      |                |
| leleggingsrekeningen<br>eningen                          | Saldo (euro)                        |                           | 2112,69                 |              |                 |                      |                |
| otaaloverzicht saldi                                     | Kredietlimiet (e                    | uro)                      | 0,00 PA                 | anvragen     |                 |                      |                |
| ligitale nota's<br>/erzekeren                            | Vrij te besteder                    | n (euro)                  | 2112,69                 |              |                 |                      |                |
| Iverige bankzaken                                        |                                     | Concernant land           |                         |              |                 |                      |                |
| istellingen                                              | A1- en bijschnjv                    | angen van rekeni          |                         |              |                 | Zoeken Downloa       | den Afdrukke   |
| ienvice                                                  | Laatste maand                       | Rekening                  | Naam / Omschrijvin      | 0            |                 | Vor                  | ige Unigent    |
|                                                          | 04-03-2009                          | 6601699                   | APARU ECONOMIC          | BV AMSTERDAM |                 | GT A                 | 243,15         |
|                                                          | 25-03-2009                          | 87854321                  | J.J. VALKENBURG         |              |                 | OV A                 | 113,60         |

Vergeet tenslotte niet UIT TE LOGGEN!

(anders zou een ander met uw sessie verder kunnen gaan of uw gegevens kunnen zien!)

#### Heeft u geen TAN-code via uw mobiele telefoon ontvangen? Kilk op 'Geen TAN ontvangen?', Indien u gebruik maakt van de knop 'Geen TAN ontvangen' dient u wanneer u gebeid wordt uw telefoon op te nemen en eerst zelf te spreken. Hierna start het keuzemenu op. Heeft u een TAN-lijst? Zoek het gevraagde volgnummer op in de lijst en vul de bijbehorende TAN-code > ( ) > Vul de TAN-code in en klik op 'Verzenden' ING Totaalbedrag verzendlijst (euro) 19,50 Volgnummer Totaalbedrag

Een TAN-code (Transactie Autorisatie Nummer) is een door de ING verstrekte code waarmee u een (betaal)opdracht bevestigt.

Ontvangt u uw TAN-codes via uw mobiele telefoon? Controleer het volgnummer en totaalbedrag in uw sms-bericht

\* Verplicht veld De TAN-code ontvangt uin een sma-bericht via uw nobleie telefson. Controleer de opdrachtgegevens in het smascherm voordat u op verzenden klikt.

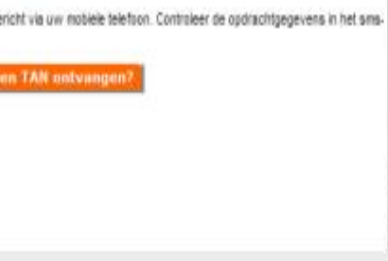

overboekingen

Volgnummer 6

TAN-code: 339874

€ 19,50

# Kopen op internet, betalen met iDEAL

Als u via internet aankopen doet, dan wil de leverancier tegenwoordig "boter bij de vis". U kunt een gegarandeerde betaling doen door uw creditcard gegevens op een (beveiligde!) pagina van de leverancier in te voeren, maar waarschijnlijk geeft u deze gegevens liever niet prijs. De grote Nederlandse banken hebben daarvoor een betalingsmethode ingericht, welke door leveranciers in hun "online winkel" kan worden opgenomen en waarmee iedereen die een bankrekening heeft en wel eens via internet bankiert direct een aankoop kan betalen. De leverancier krijgt onmiddellijk bevestiging dat de betaling is uitgevoerd. U hoeft iDEAL niet aan te vragen!

Hieronder een demo van ING, maar het kan met iedere grote bank. Voor ABNAMRO en RABObank hebt u wel uw e-dentifier nodig om de betaling te autoriseren!

| bol.com <sup>©</sup>                                                  |                     |                                | Account   Br |           |                  | atus   <u>Verlandi</u><br>alkom <u>A. van Dr</u> | istie Winkelwage | entje   O <u>Bekiik inhoud</u><br>9,95   O <u>Bestellen</u> |
|-----------------------------------------------------------------------|---------------------|--------------------------------|--------------|-----------|------------------|--------------------------------------------------|------------------|-------------------------------------------------------------|
|                                                                       |                     |                                | P            | OTOSERVIC | E 2EHA           | NDS BOM                                          | VOL WEBLOG       | KLANTENSERVIC                                               |
| HOME T B                                                              | OEKEN V MUZIEK      | DVD                            | SPEE         | LGOED 1   | GAME             | S T EU                                           |                  |                                                             |
|                                                                       | Alle artikelen      | ×                              |              |           |                  |                                                  | ) Zoeken         | <u>Ultoebreid zoeken</u>                                    |
|                                                                       |                     | Ու                             |              |           |                  |                                                  |                  |                                                             |
| Winkelwage                                                            | ntje                |                                |              |           |                  |                                                  |                  |                                                             |
| Artikelen                                                             |                     | Levertijd                      | Aantal       | Prijs     | Totaal           |                                                  |                  |                                                             |
| Topkoks voor Thuitkoks 3<br>Diverse auteurs<br>Nederlands - Hardcover |                     | Op werkdagen<br>voor 21.30 uur | 1 *          | € 9,95    | C 9,95           | •Verwijder                                       |                  |                                                             |
|                                                                       |                     | besteld,<br>morgen in huis.    |              |           |                  | Zet og<br>verdagalistie                          |                  |                                                             |
|                                                                       | Couponcode invoeren | Totaal artikelen (             | (1)          |           | € 9,95           |                                                  |                  |                                                             |
|                                                                       |                     | Subtotaal<br>Indicatie verzend | lkosten 🧿    |           | € 9,95<br>€ 1,95 |                                                  |                  |                                                             |
|                                                                       |                     | Totaal                         |              |           | C 11,90          |                                                  |                  |                                                             |
| 0 <u>Verder winkelen</u>                                              |                     |                                |              |           | 1                | estellon                                         |                  |                                                             |
|                                                                       |                     |                                |              |           |                  |                                                  |                  |                                                             |

Stel u hebt bij Bol.com een keuze gedaan wat u wilt bestellen. Dan komt het moment dat u moet gaan betalen voor uw bestelling. Uit de betaalmethodes kiest u voor iDEAL. Dan kiest u uw bank: (i) iDEAL Betaal direct online via uw eigen Bank: Kies uw bank. Kies uw bank. ABN Amro Bank Fortis Friesland Bank ING Rabobank SNS Bank ASN Bank Nd SNS Regio Bank 11

Vervolgens wordt u automatisch doorgeschakeld naar het systeem van uw bank.

Controleer dat u beveiligd werkt (https: en het slotje!).

Dan moet u zich identificeren met uw gebruikersnaam en wachtwoord:

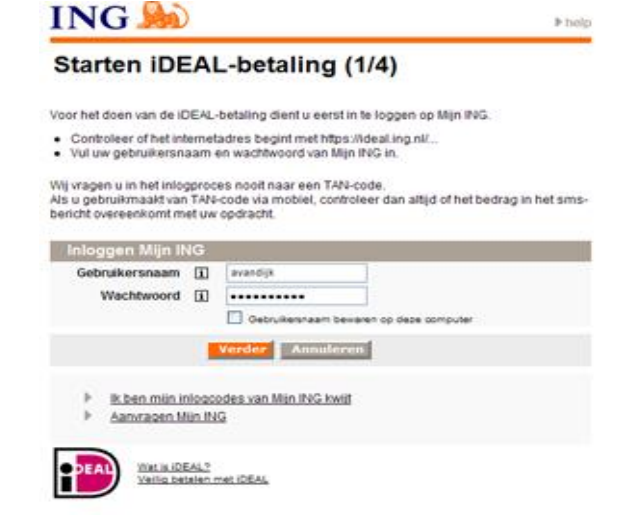

Vervolgens selecteert u eventueel de rekening waarvan u wilt betalen en krijgt u de details van de betaalopdracht te zien.

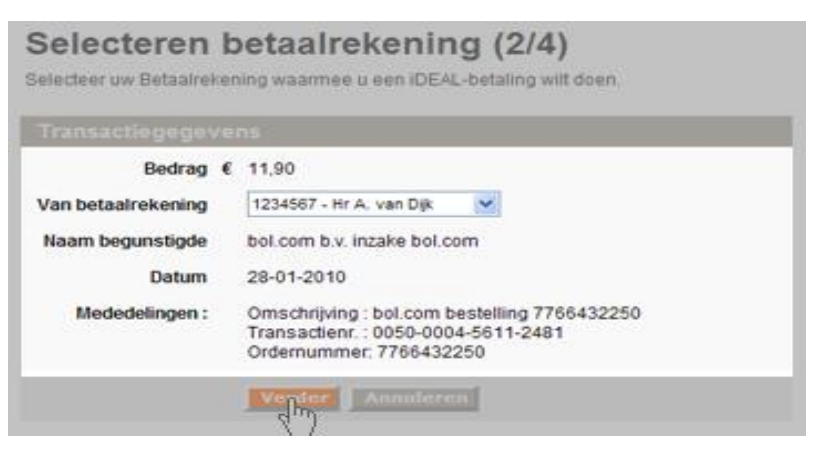

### Bevestigen betaling (3/4)

Controleer of het totaalbedrag op uw scherm overeenkomt met het totaalbedrag in uw

sms-bericht

- Uw iDEAL-betaling ondertekent u met een TAN-code.

### Uw betaalbevestiging (4/4)

De IDEAL-betaling is successol verwentt. Kilk op "Voltooien" om het bestelproces af te ronden bij uw leverancier. U kunt daar ook terecht voor vragen over uw aankoop. Hieronder vindt u een overzicht van de betaling. U kunt deze pagina aldrukken door op "Atdrukken" te klikken.

| -vol de 1944-code in en kin op betalen . |                            | Status betaling                | <b>三</b> Afdrukken                                                                    |
|------------------------------------------|----------------------------|--------------------------------|---------------------------------------------------------------------------------------|
| TAN-gegevens                             |                            | Status                         | Betaling is successol verwerkt en van uw rekening afgeschreven<br>0050-0004-5611-2481 |
| Totaalbedrag 11,90<br>Volgnummer 6       | ING<br>Totaalbedrag        | Overzicht betaling             | 16                                                                                    |
| TAN-code                                 | overboekingen €<br>€ 11,90 | Bedrag 《<br>Van betaalrekening | 11.90<br>1234567 - Hr. A van Dijk                                                     |
| Betalen Annuleren Geen TAN-code ontvan   | Volgnummer 6<br>TAN-code:  | Naam begunstigde<br>Datum      | 0026500 - bol.com b.v. inzake bol.com<br>28-01-2010 10:53                             |
| - Ten                                    | 339874                     | Mededelingen                   | Cremmer: 7765432250<br>Cremmer: 7765432250<br>Ordemummer: 7765432250                  |
|                                          | DOR                        |                                | Voltoolen                                                                             |

Ook nu krijgt u weer via uw mobiele telefoon per SMS een TAN-code toegestuurd, welke u als bevestiging van uw opdracht moet intikken. Nu is uw opdracht definitief. Het bedrag wordt direct van uw rekening afgeschreven.

De leverancier ontvangt in zijn "online winkel" toepassing direct bericht van uw betaling en zal de uitvoering van uw order kunnen beginnen.

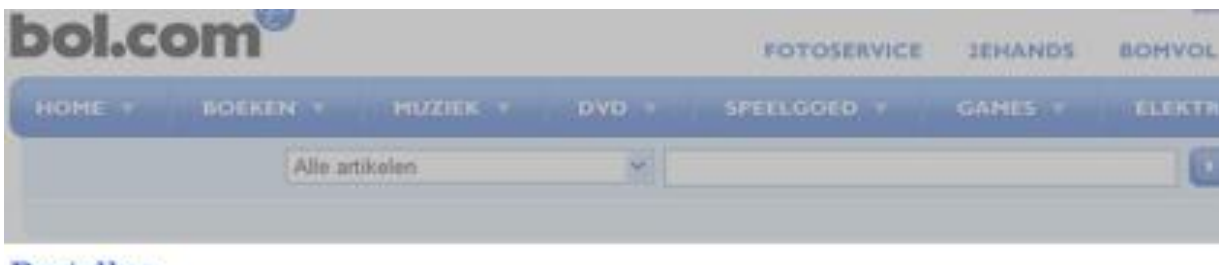

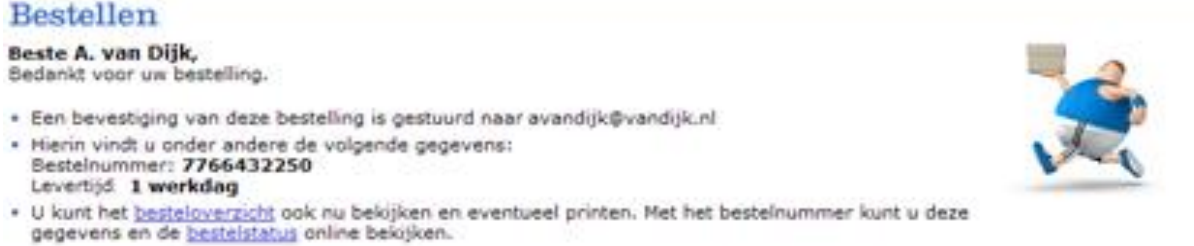